# Symantec PKI Client

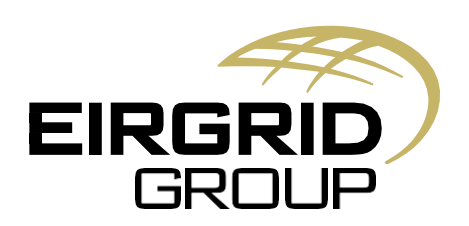

### **Document History**

| Version | Date                           | Author       | Comment                                                    |
|---------|--------------------------------|--------------|------------------------------------------------------------|
| 1.0     | 28 November 2018               | Grace Butler | Version 1.0                                                |
| 2.0     | 3 <sup>rd</sup> February 2021  | Gerard Ward  | Updated to include Renewal screenshots                     |
| 3.0     | 17 <sup>th</sup> February 2021 | Gerard Ward  | Updated to include process for downloading the certificate |
|         |                                |              |                                                            |
|         |                                |              |                                                            |
|         |                                |              |                                                            |
|         |                                |              |                                                            |
|         |                                |              |                                                            |

# **Table of Contents**

| Export Security Certificates         | 4  |
|--------------------------------------|----|
| Import Security Certificates         | 6  |
| How Users Renew Existing Certs       | 8  |
| How to Download Digital Certificates | 10 |

## **Export Security Certificates**

**Open PKI Client** 

- 1. Click My Computer
- 2. Click on the security cert you want to export
- 3. Click Export Certificate

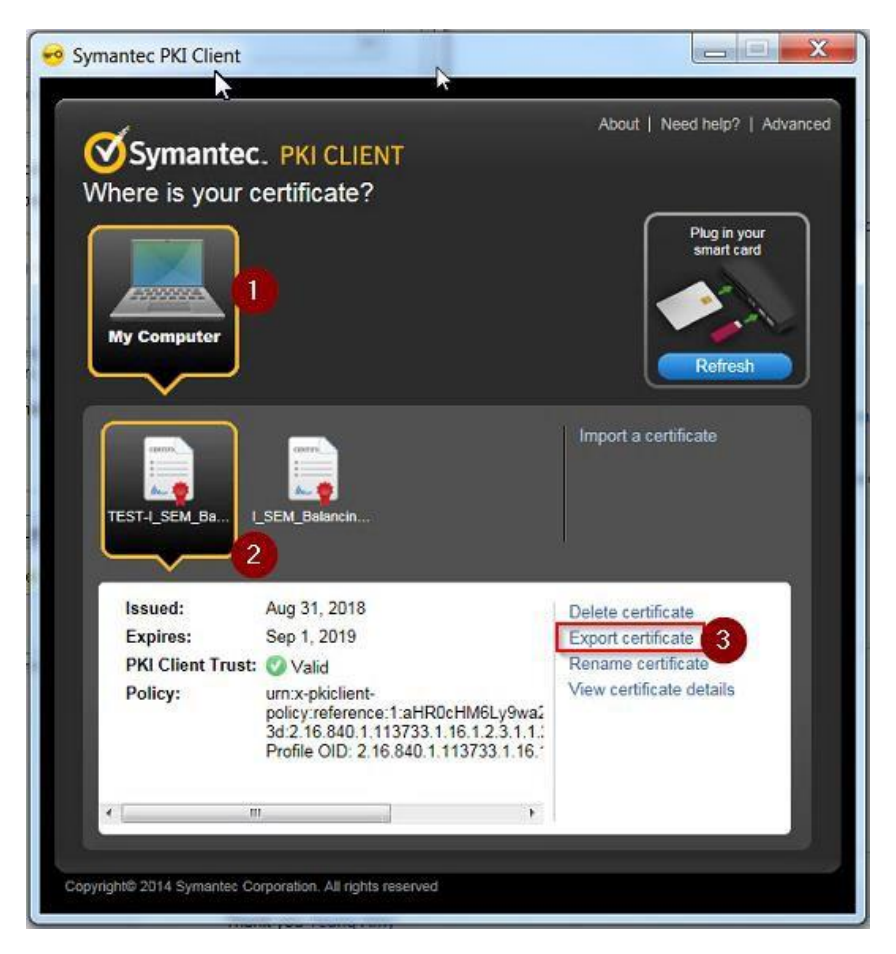

- 4. Select Maximize compatibility for other systems (do not include Symantec Managed PKI settings)
- 5. Enter in a password you will need to memorise this when you import the security certificate back into the PKI client
- 6. Click Export

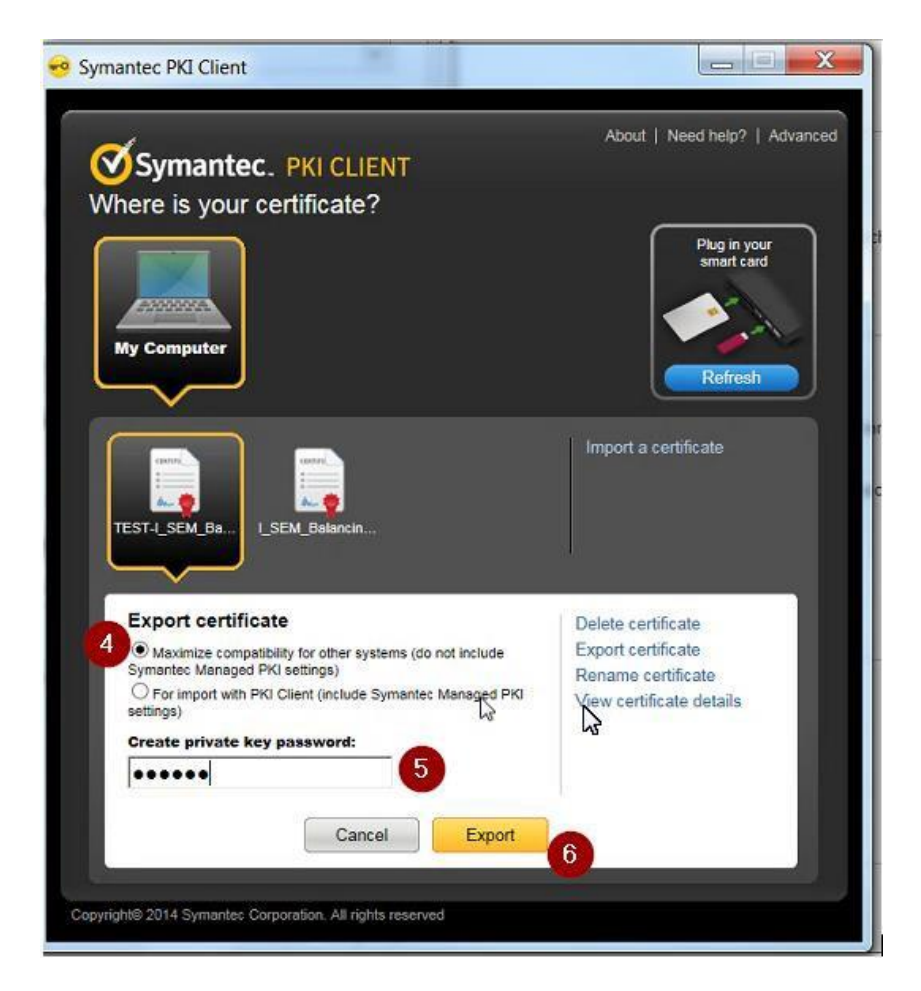

- 7. Give the security cert a meaningful name
- 8. Save the file to a location where you will be able to access from any computer

| 📀 Export certificate                              |               |                           |        |               |        |
|---------------------------------------------------|---------------|---------------------------|--------|---------------|--------|
| Save in:                                          |               |                           | •      | + 🗈 💣 📰 -     |        |
| Recent Places<br>Desktop<br>Libraries<br>Computer | Name          |                           |        | Date modified | Туре   |
| Network                                           | 1             |                           |        |               |        |
|                                                   | <u>_</u>      |                           |        |               | •<br>• |
|                                                   | File name:    | test_security_cert        | (* 10) | 8             | Save   |
|                                                   | Save as type: | Compatible PKCS#12 Format | (".p12 |               | Cancel |

### **Import Security Certificates**

Open the PKI Client

- 1. Click My Computer
- 2. Click Import a Certificate

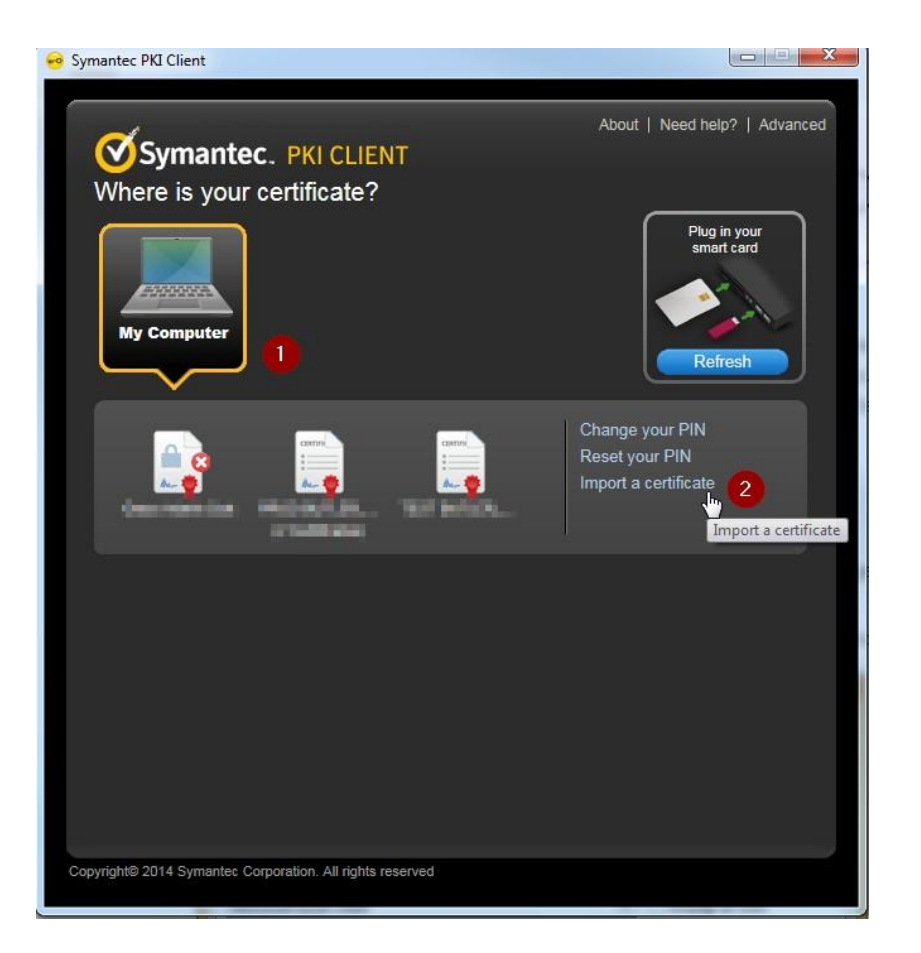

- 3. Click Browse locate to where you saved the security cert when you exported it
- 4. Enter the password you used when exporting the security certificate
- 5. Click Import

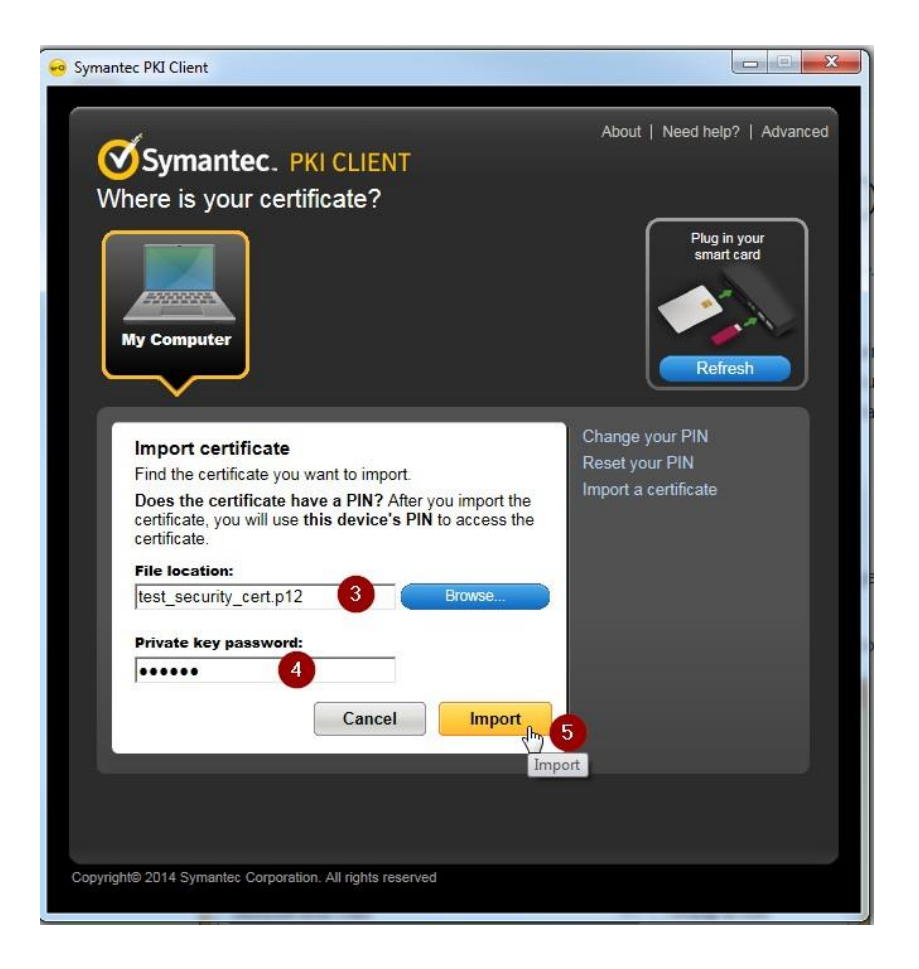

Your certificate will be successfully imported -

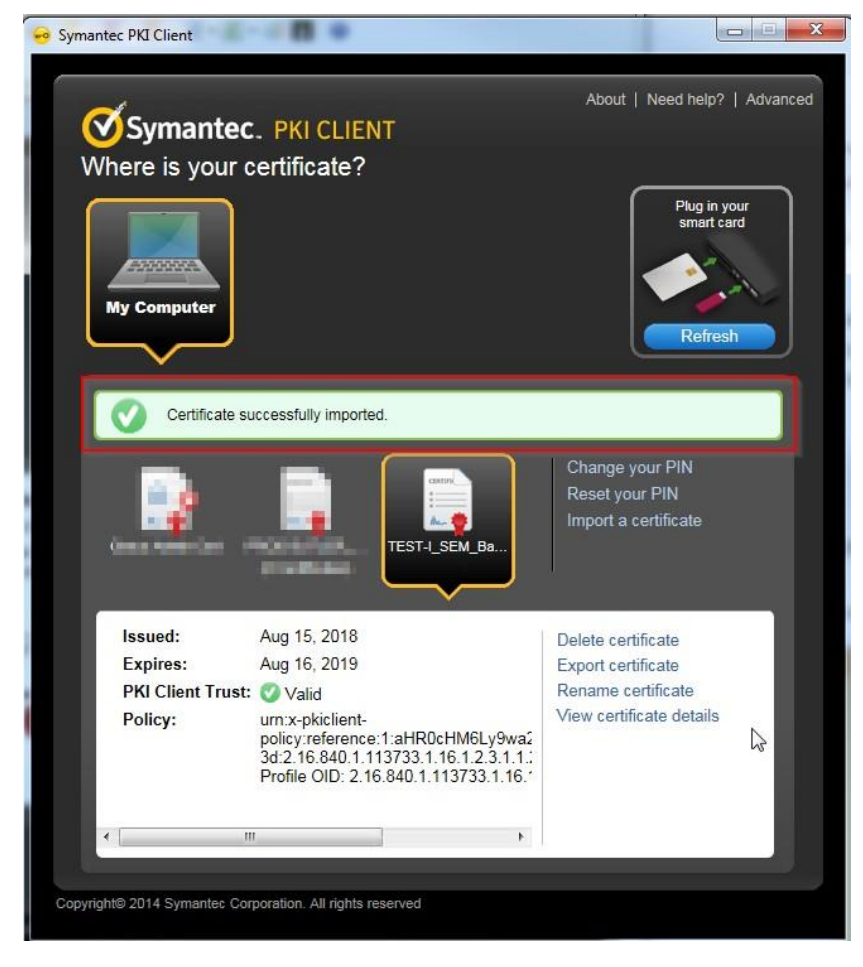

#### **How Users Renew Existing Certs**

\*Certificates can only be renewed within 30 days of the expiry date\*

Users will receive an email similar to the below when a renewal is due to the registered email address. Click on the link included within the email, the system will then generate a new security certificate.

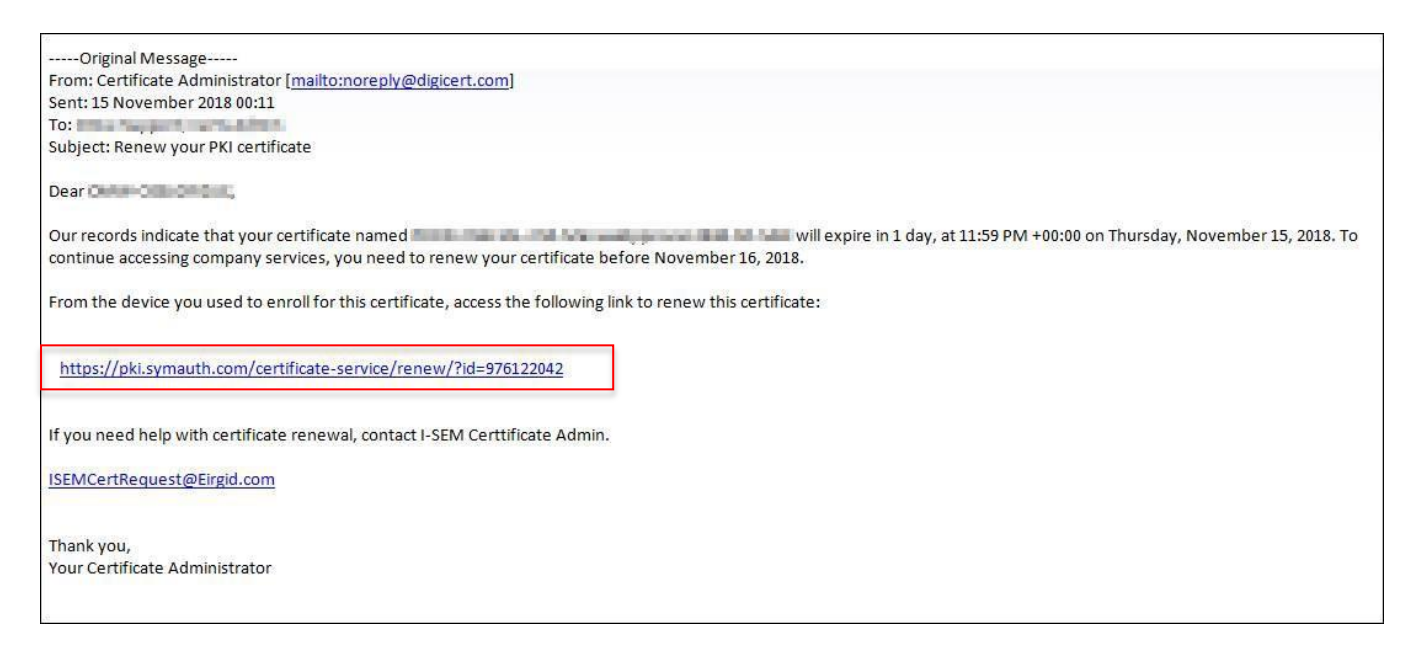

If you do not receive an email, open the PKI client, click on the security certificate that is due to expire and click **Renew Certificate** – #1 is where the Renew Certificate option will be.

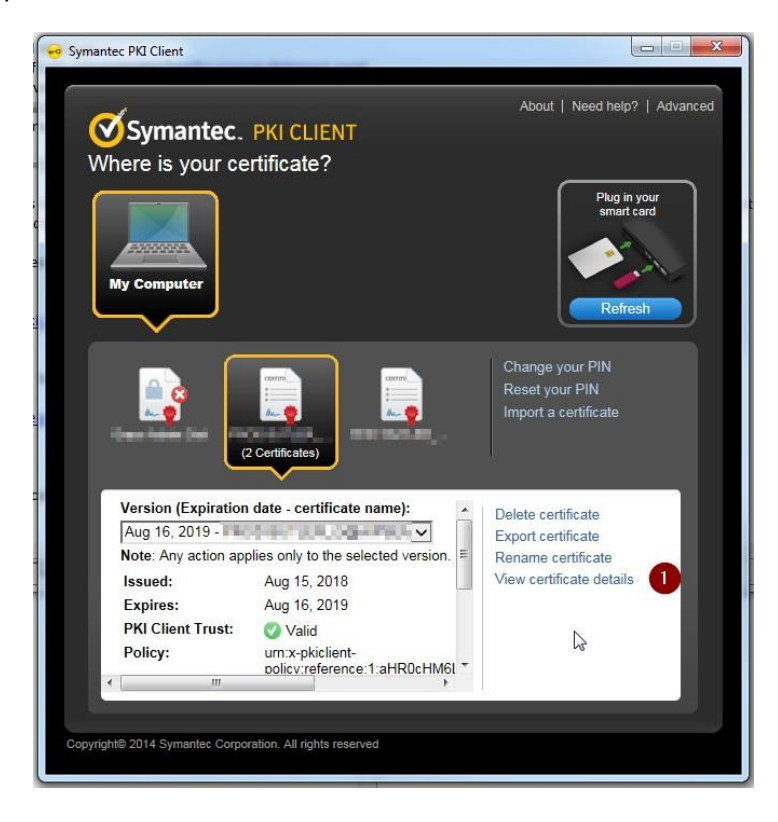

#### **Automatic Certificate Renewal**

The PKI client will alert you when a certificate is due to be renewed, this will appear on your desktop after you have logged in or the computer has been restarted.

A box similar to below will appear

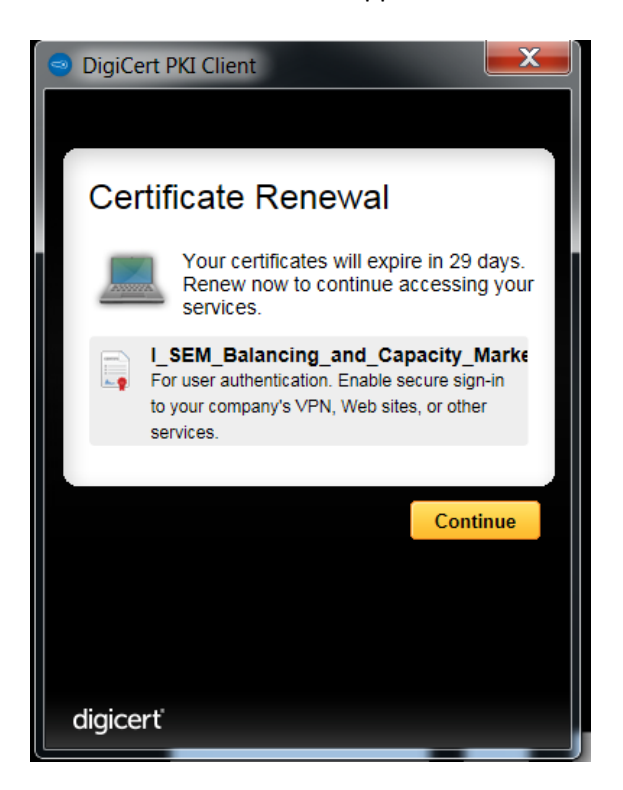

Click on the continue button to renew the certificate

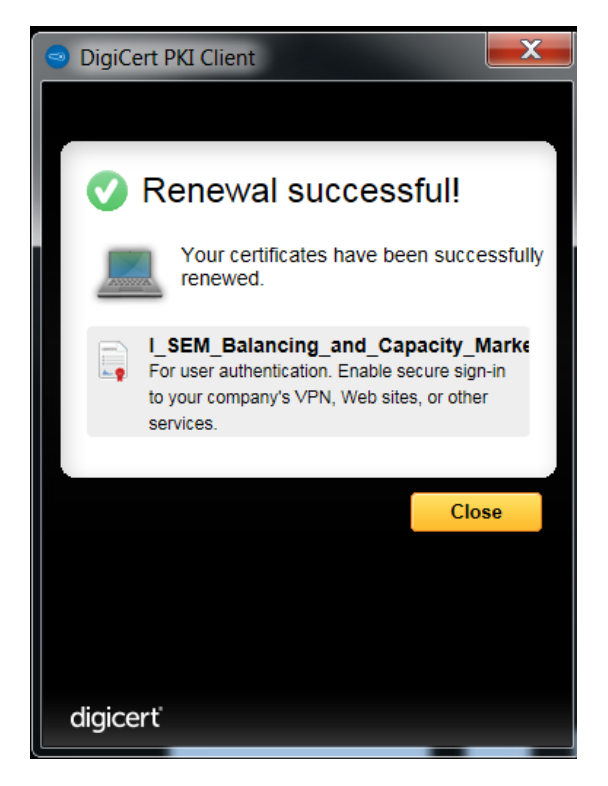

#### How to Download Digital Certificates

Users will receive an email like below to let them know they have been enrolled for a digital certificate. (there is an assumption you already have the Pki Client Installed)

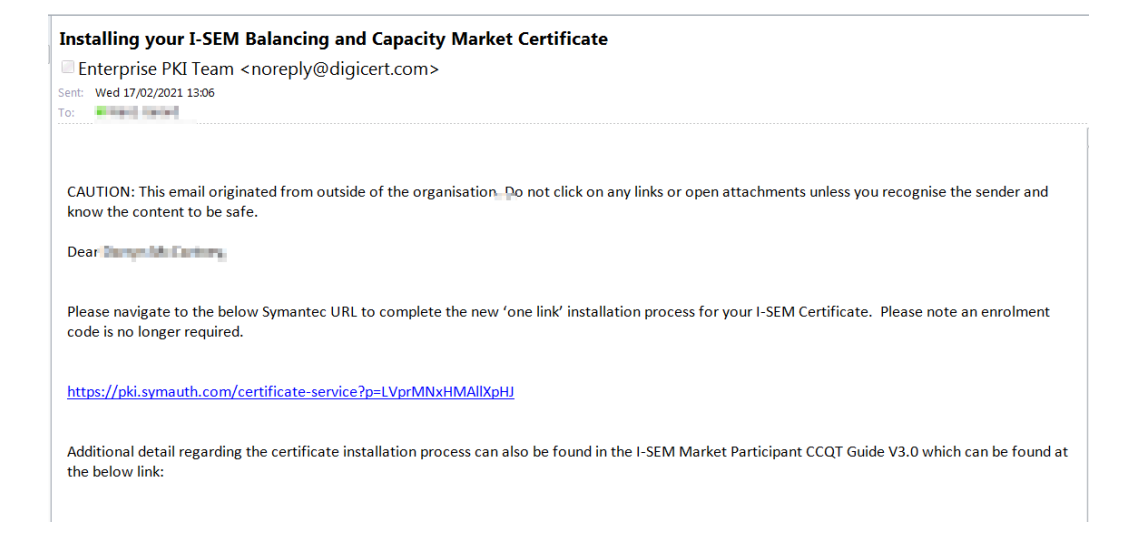

Click on the link provided to install the certificate and you will be taken to this Windows (Please ensure you are downloading the certificate via IE only)

Fill in your details – we recommend matching the certificate nickname to the Common Name – click Continue

| icert                                                        |                                                                           |          |
|--------------------------------------------------------------|---------------------------------------------------------------------------|----------|
| oll: Enrollment informati                                    | on Install certificate Next steps                                         |          |
| Identity confirme                                            | d.                                                                        |          |
| Verify your informa                                          | tion                                                                      |          |
| Verify that the information assoc                            | iated with your certificate is correct, and complete any required fields. |          |
| Common name                                                  | Surgerer, ogsarere                                                        |          |
| Email address                                                | grant we algorithm.                                                       |          |
| Department                                                   | SEMO-TEST                                                                 |          |
| Company                                                      | Eirgrid PLC                                                               |          |
| Certificate nickname                                         | accenters. Jagentical X                                                   | 0        |
| If your information is incorrect, c                          | ontact I-SEM Certificate Admin.                                           |          |
| ISEMCertRequest@Eirgid.com                                   |                                                                           |          |
|                                                              |                                                                           |          |
|                                                              |                                                                           | Continue |
|                                                              |                                                                           |          |
| INotices   Privacy<br>121 DigiCert, Inc. All rights reserved |                                                                           |          |
| 21 Bigloon, Inc. All lights reserved.                        |                                                                           |          |
|                                                              |                                                                           |          |

You will see the screen below – click on Install Certificate

| digicert <sup>®</sup> Enroll: Enrollment information Install certificate Next steps                  |                     |
|----------------------------------------------------------------------------------------------------|---------------------|
| Install your certificate                                                                             |                     |
| Click Install certificate. The certificate will be installed on your computer or smart card shortly. |                     |
|                                                                                                    |                     |
|                                                                                                    |                     |
|                                                                                                    |                     |
|                                                                                                    | Install certificate |
| Legal Notices   Privacy<br>© 2021 DigiCert, Inc. All rights reserved.                                |                     |

The following window will appear next

| Enroll:       Install certificate         Install your certific       Installing your certificate         Click Install certificate. The I       0 o not click the browser's Back button.         0 o not close the browser window.       Image: Image: I | digicerť                       |                                                                                                    |                     |
|----------------------------------------------------------------------------------------------------|--------------------------------|----------------------------------------------------------------------------------------------------|---------------------|
| Install your certific<br>Click Install certificate. The                                                                                                    | Enroll: Enrollment information | Install certificate Next steps                                                                                                    |                     |
| Install certificate                                                                                                    | Install your certific          | Installing your certificate <ul> <li>Do not click the browser's Back button.</li> <li>Do not close the browser window.</li> </ul> |                     |
|                                                                                                    |                                |                                                                                                    | Install certificate |

Once completed, the following window will appear

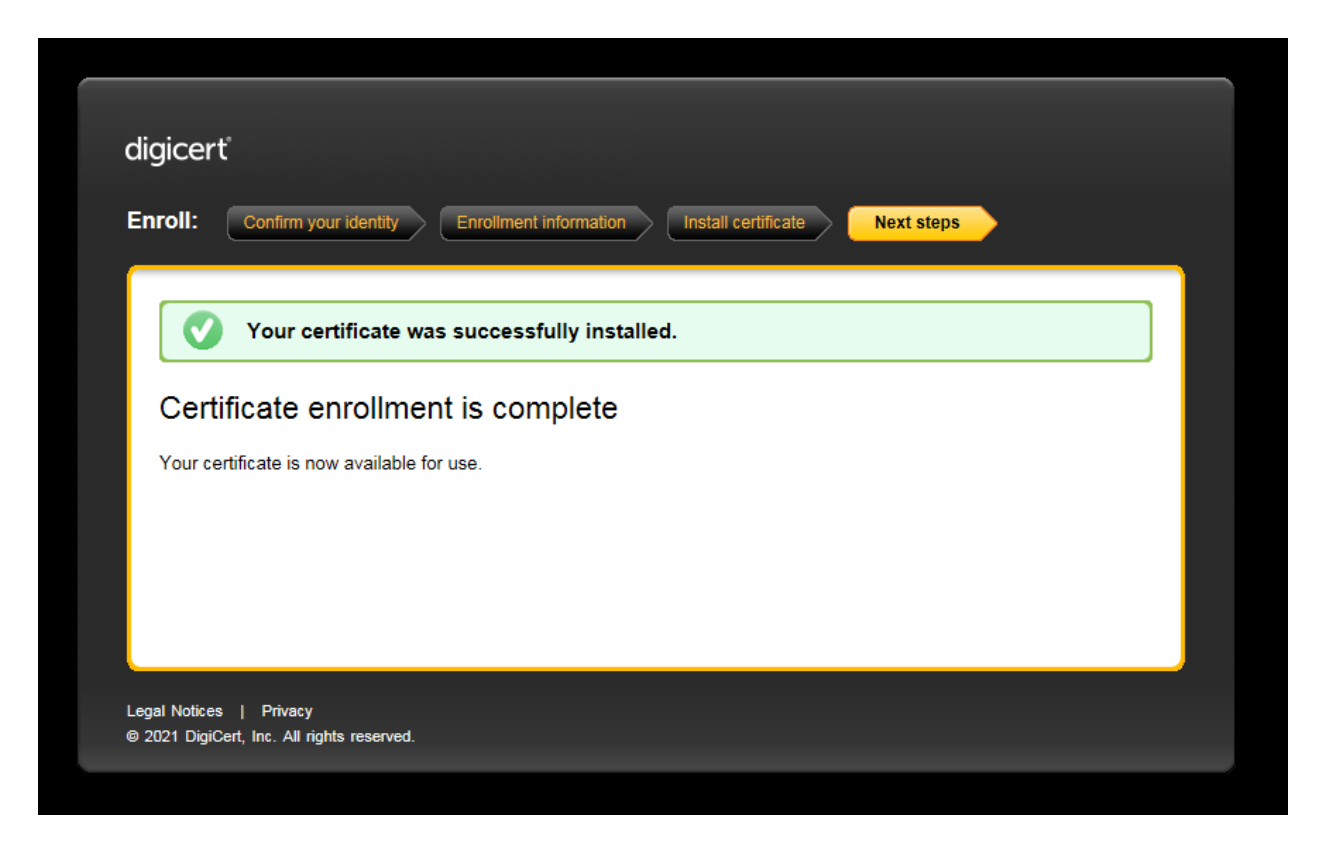

You can now find your certificate in the PKI Client